# Installation and Network Set Up

Open the installation .exe file and follow the wizard to install the software. Microsoft .NET Framework 4 is required on your computer. If you do not already have this installed, you will be directed to a link where you can download and run the .NET Framework installer.

Alternatively, you may get it here:

http://www.microsoft.com/download/en/details.aspx ?id=24872

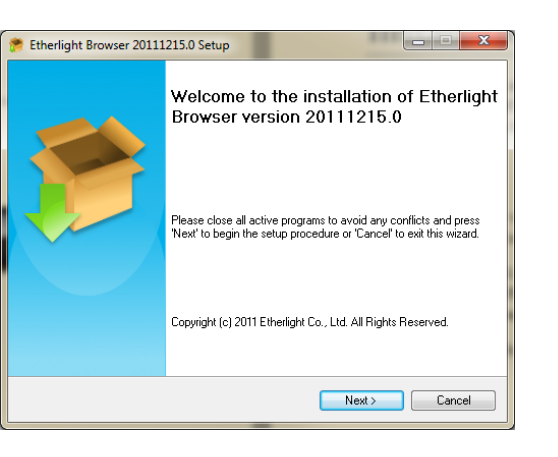

# **Quick Start**

## **Launching Browser**

Remember to physically connect your dongle to your computer or network! Get going in three easy steps:

#### 1. Click on the "Dongles" button

The software will automatically detect all dongles physically connected to the network. They will appear in the "Unused Dongles" list.

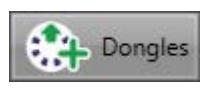

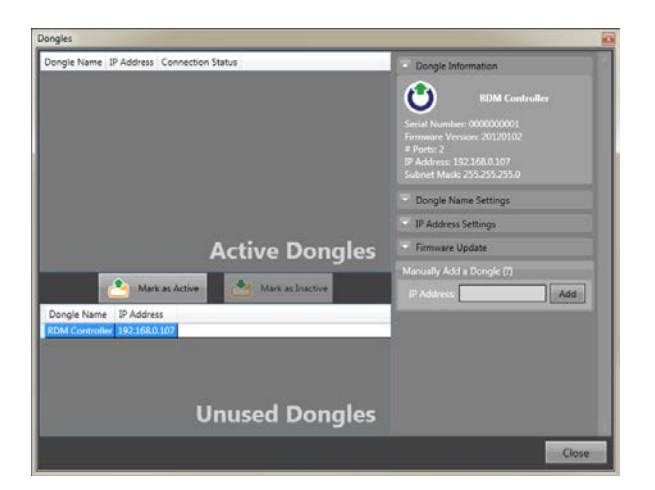

#### 2. Mark your desired dongle as "Active"

This will display the dongle's ports on the screen. The number of port icons you see will correspond to the number of universes available in the model that you have.

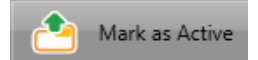

The dongle will move to the Active Dongles section. Its connection status should change to "Connected". If this is not the case, see the next section on IP Addressing.

You may be asked to update the firmware on your dongle if there is a newer version bundled with the Browser software you are using.

| Firmware Update Required  |                                       |  |
|---------------------------|---------------------------------------|--|
| The firmware version on t | he dongle is out of date, update now? |  |
|                           | <u>Y</u> es <u>N</u> o                |  |

#### 3. Close the window. That's it!

You are now ready to...

#### 1. Do Ethernet <-> DMX conversion

Hover over the port icon and click on the "Settings" button on the popup menu.

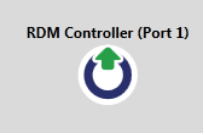

#### 2. Manage your RDM devices

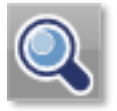

Hover over the port icon and click "Discover" to discover all the connected RDM devices. To view information about devices, hover over the devices icons and select from "Settings", "Sensors" or "Status Messages". Locate the real device with "Identify", which will cause the device to respond. Remotely patch the

devices from the universe with the "Patch" button.

Have a play around to find a range of other useful features to help you configure and monitor your rig more easily.

# **IP Addressing**

Communications between the computer and the dongle is over IP. This is the same for all lighting control protocols, e.g. Art-Net and Streaming ACN.

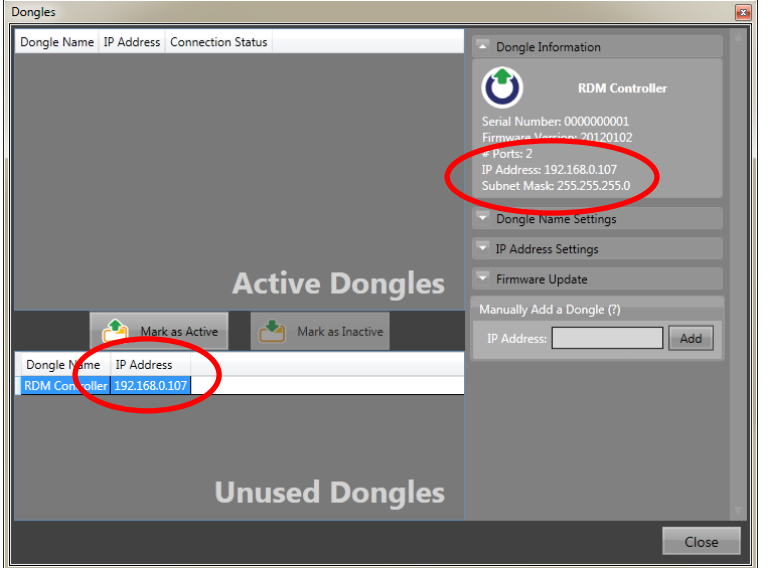

Each device on the network must have its own unique IP address. This particular dongle has 192.168.0.107 as the current IP address of the dongle.

Two devices (e.g. a computer and a dongle) directly connected to each other, whether via an Ethernet cable or over a switching hub, must be in the same IP address range (known as the "subnet").

If you find that when you mark a

dongle as active, it does not connect, you may need to check if the dongle's and computer's IP addresses are within the same range, or subnet.

## **Computer's IP address**

This dongle is on 192.168.0.107 with a subnet mask of 255.255.255.0. This means that the computer's IP address should be from 192.168.0.x (where x is 1 to 254, except 107 because it would be a duplicate) to connect to it. For example, you may set 192.168.0.100 below in Windows:

| Internet Protocol Version 4 (TCP/IPv4)                                                                                                    | Properties ? X      |  |  |  |  |  |  |  |  |  |  |
|----------------------------------------------------------------------------------------------------|---------------------|--|--|--|--|--|--|--|--|--|--|
| General                                                                                                    |                     |  |  |  |  |  |  |  |  |  |  |
| You can get IP settings assigned automatically if your network supports<br>this capability. Otherwise, you need to ask your network administrator<br>for the appropriate IP settings. |                     |  |  |  |  |  |  |  |  |  |  |
| Obtain an IP address automatical                                                                                                    | ly                  |  |  |  |  |  |  |  |  |  |  |
| • Use the following IP address:                                                                                                    |                     |  |  |  |  |  |  |  |  |  |  |
| IP address:                                                                                                    | 192.168.0.100       |  |  |  |  |  |  |  |  |  |  |
| Subnet mask:                                                                                                    | 255 . 255 . 255 . 0 |  |  |  |  |  |  |  |  |  |  |
| Default gateway:                                                                                                    |                     |  |  |  |  |  |  |  |  |  |  |
| Obtain DNS server address auton                                                                                                    | natically           |  |  |  |  |  |  |  |  |  |  |
| • Use the following DNS server add                                                                                                    | resses:             |  |  |  |  |  |  |  |  |  |  |
| Preferred DNS server:                                                                                                    |                     |  |  |  |  |  |  |  |  |  |  |
| <u>A</u> lternate DNS server:                                                                                                    | • • •               |  |  |  |  |  |  |  |  |  |  |
| Validate settings upon exit                                                                                                    | Ad <u>v</u> anced   |  |  |  |  |  |  |  |  |  |  |
|                                                                                                    | OK Cancel           |  |  |  |  |  |  |  |  |  |  |

#### To get to this window:

- 1. Open Control Panel
- Windows Vista/7
   Go to "Network and Sharing Center" or "View network status and tasks" then "Change adaptor settings"

   Windows XP
   Go to "Network Connections"

   Bight click on the adaptor that the dongle is
- 3. Right click on the adaptor that the dongle is physically connected to, and choose *"Properties"*. Usually this is the *"Local Area Connection"*.
- 4. Double click on "Internet Protocol Version 4 (TCP/IPv4)"

The table below lists some common IP ranges. The last set of number in an IP address cannot be 255.

| IP Range    | Subnet Mask   | IPs in the same range        | Description                   |
|-------------|---------------|------------------------------|-------------------------------|
| 192.168.0.x | 255.255.255.0 | 192.168.0.1 to 192.168.0.254 | A common non-Internet range   |
|             |               |                              | in small networks.            |
| 10.x.x.x    | 255.0.0.0     | 10.0.0.1 to 10.255.255.254   | A common non-Internet range   |
|             |               |                              | in larger networks. Art-Net   |
|             |               |                              | secondary range.              |
| 2.x.x.x     | 255.0.0.0     | 2.0.0.1 to 2.255.255.254     | Art-Net primary range. Do not |
|             |               |                              | use on Internet connected     |
|             |               |                              | systems.                      |

## **Dongle's IP address**

To change the dongle's IP address, select the dongle and expand "IP Address Settings".

There are several options with configuring the IP addresses of the dongle.

#### 1. Manually Configured

You can manually assign the IP address, subnet mask and gateway of the dongle to be on the same ranges as your private network. 

 Firmware Version: 20120102

 # Ports: 2

 IP Address: 192.168.0.107

 Subnet Mask: 255.255.0

 ■ Dongle Name Settings

 IP Address Settings

 IP Mode:
 Manually Configured

 IP Address:
 192

 192
 168
 0
 107

 Subnet Mask:
 255
 255
 0

 Default Gateway:
 0
 0
 0
 0

2. DHCP

This option will tell your network to automatically assign an IP address to the dongle which will not conflict with another device on the network. *We do not recommend this outside testing scenarios.* 

#### 3. ArtNet Primary

This option automatically assigns an ArtNet IP to the dongle in the 2.x.x.x range to be compatible with other ArtNet 2.x.x.x devices in your rig.

#### 4. ArtNet Secondary

This option automatically assigns an ArtNet IP to the dongle in the 10.x.x.x range to be compatible with other ArtNet 10x.x.x devices in your rig.

Once the IP address is changed, the dongle will automatically be removed from the list of Active Dongles as it will restart itself. You will need to manually mark it as active to view it on the screen again.

# **Comprehensive Guide**

## **CONFIGURING THE DONGLE**

## Adding a new dongle automatically

Click on the "Dongle" button to open the Dongle Management window. All connected dongles will automatically be detected and added to the "Unused Dongles" list.

## Adding a new dongle manually

Simply type in the IP address of the dongle and click "Add".

### **Active and Unused dongles**

You may have more than one dongle physically connected to different parts of your rig, but may not necessarily need to view or configure the entire rig at the same time. In this case, you can mark some dongles as "Unused" in the Dongle Management window, so that they do not appear on the screen until you need them.

To view and use the dongles on the screen, just click "Mark as Active".

### Naming the dongle

Easily identify a dongle on the screen by renaming it something relevant. You can do this from the "Dongle Name Settings" expander in the Dongles window.

## Updating the dongle's firmware

Each new release of the Browser software may also come bundled with a firmware release for the dongle. Updating your dongle is a simple button click under the "Firmware Update" tab in the Dongle Management window. The software will attempt to automatically detect your dongle and update it to the latest version.

When you mark a dongle as "active", if the firmware on the dongle is too old and no longer supported by the version of the Browser software you are using, you will be prompted to update.

If it fails to detect how your dongle is connected (for example, directly through your computer's LAN network card, or through a network switch which your computer is connected to wirelessly), a popup will appear, from which you can manually select the appropriate network card connection.

| Firmware Update                                                  | ×       |
|------------------------------------------------------------------|---------|
| Please choose the Network Interface connected to the dongle:     |         |
| Realtek RTL8168D/8111D Family PCI-E Gigabit Ethernet NIC (NDIS 6 | Refresh |
| Retry Cancel                                                     |         |

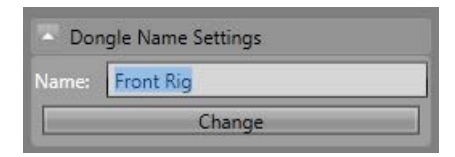

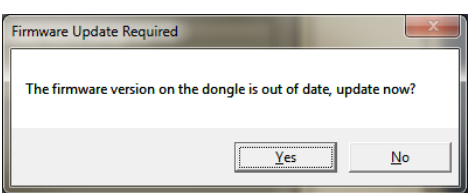

## **CONFIGURING DMX**

### **Configure DMX modes**

Hover over the port icon and click on the settings. There are several modes available for you to choose from.

#### 1. Browser -> DMX

This option allows you to use the built-in DMX faders in the Browser when setting up and testing the rig.

#### 2. DMX-Through

This option does exactly what it says on the tin! The dongle will take a DMX input from your favourite lighting console (for example), and can inject RDM onto the outgoing DMX to the fixtures.

#### 3. ArtNet -> DMX

This option allows you to convert an ArtNet stream and output it as DMX. The dongle supports Artnet I/II/III.

#### 4. DMX -> ArtNet

This option does the opposite of the previous, and takes in a DMX stream and converts it to an ArtNet stream over Ethernet.

#### 5. sACN -> DMX

This option allows you to convert a Streaming ACN stream and output it as DMX. The dongle supports the final/ratified E1.31 standard.

#### 6. DMX -> sACN

This option does the opposite of the previous and takes in a DMX stream and converts it to a Streaming ACN stream over Ethernet.

### **Simple DMX faders**

The Browser software has a set of basic faders built-in for easy control of the fixtures. This may be particularly useful for technicians who are setting up the rig and would like to simply check from a single laptop that the fixtures are operational. It may also be useful for uncomplicated and remote control of architectural lights, where the output levels of the fixtures will not change very much, nor rapidly, over the course of the day.

## **RDM CONTROLLER**

### **Discover RDM devices**

To discover all the RDM devices connected to a particular port, hover over the port icon and click "Discover". This will initiate a full discovery and automatically retrieve information for all discovered devices.

After the first full discovery is initiated, background incremental discoveries will be run periodically to check if there are any new devices connected to the rig.

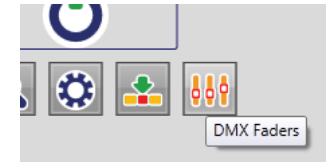

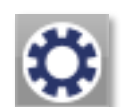

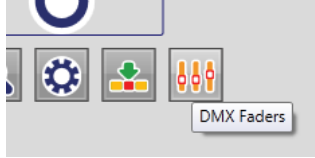

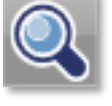

### Setting everything up on the screen

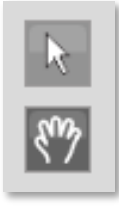

Drag and drop the devices' icons to reflect a setup that makes sense for you. For example, you may want to set it up such that the positions on the screen reflect the actual positions on the rig, for easy monitoring.

To select multiple icons at once, switch this mode on/off with the pan/multi-select button.

#### **Identify devices**

There is a dedicated on/off "Identify" button for every RDM device connected to locate them in the real world. The responses vary from device to device, for example, a fog machine may output some fog, and a colour scroller may start scrolling through all its colours. To turn "Identify" off, simply click on the same button again.

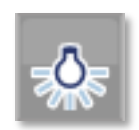

## Monitor and configure devices

#### **Device Information**

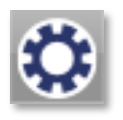

To see a complete list of all the information reported by the device, hover over the icon and click on the "Settings" button. The values are automatically updated from the device every time the window is

opened, ensuring that what you see are the latest values and settings.

Some of the device settings may be configurable – in this case, simply click "Apply" once you have edited the values. These values are then received and stored or processed by the device directly. This means that if the Browser software is closed or the device is disconnected from the dongle, the values and settings on the fixtures will remain unaffected.

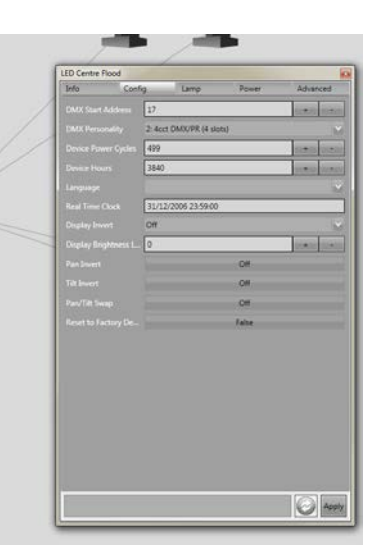

#### Sensors

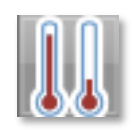

From this window, you can monitor all the information reported by the device's sensors. These values are regularly updated through background polling to request for the latest reading from all devices in a round-robin fashion.

If supported by the device, you can record the current value to compare to a later reading, as well as reset a previously recorded value. These values will be stored in the device's memory, not in the dongle. This means that if the software is closed or the device is disconnected from the dongle, the values and settings on the fixtures will remain unaffected.

If the device also reports a normal operating range, this will be displayed as a green bar. When the current value (indicated by the arrow) exceeds this range, an alert will be raised in the main screen in the form of a circle overlay on the device's icon. You can therefore simply leave the software running on your computer and be automatically alerted without having to worry about manually checking every sensor for every device.

#### **Status messages**

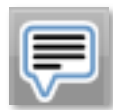

Your device may report status messages regarding its current status, providing feedback to a command received, or flag a warning/alert. These

will be listed in the status messages window, which you can open by hovering over the device's icon and click on "Status Messages".

To view a consolidated list of status messages of all devices connected to a port, hover over the port icon and click on "Status Messages".

| Status               |                          |  |
|----------------------|--------------------------|--|
| TimeStamp            | MessageToDisplay         |  |
| 1/11/2012 1:20:59 PM | Error from Root: 5 Volts |  |
| 1/11/2012 1:21:21 PM | Error from Root: 5 Volts |  |
| 1/11/2012 1:21:42 PM | Error from Root: 5 Volts |  |
|                      |                          |  |
|                      |                          |  |
|                      |                          |  |
|                      |                          |  |
|                      |                          |  |
|                      |                          |  |
|                      |                          |  |
|                      |                          |  |
|                      |                          |  |

Each new and unacknowledged status message will be flagged as an alert in the main screen in the form of a circle overlay on the device's icon. In addition, they will appear as bold in the status message window until you have acknowledged them. They can also be deleted from the view to unclutter the list, however, this is simply deleting them within the Browser software, and not the device itself.

#### **Patching over RDM**

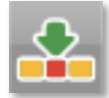

To remotely patch the devices over RDM, hover over the port icon and click on the "Patch" button. The Patch window shows a map of the channels and the devices assigned to them.

You can manually assign DMX channels by dragging and dropping devices to the desired channels, and clicking "Apply". When a device is being selected and dragged but not dropped, an "Identify" RDM command will be sent to the device, to allow mapping of the device on the screen to the real one on the rig.

Alternatively, you can choose to use the Autopatch functionality, which will automatically patch devices in increasing DMX channels. The total

| Foll | Follow Spot 2 Follow Spot 1 |     |     |     |     | LED | Centre | e Floc | d   | Smoke Machine |     |     |     | Right Side Spot |     |     |     | Righ | nt Side |       |     | ĥ   |     |      |     |   |
|------|-----------------------------|-----|-----|-----|-----|-----|--------|--------|-----|---------------|-----|-----|-----|-----------------|-----|-----|-----|------|---------|-------|-----|-----|-----|------|-----|---|
| 1    | 2                           | 3   | 4   | 5   | 6   | 7   | 8      | 9      | 10  | 11            | 12  | 13  | 14  | 15              | 16  | 17  | 18  | 19   | 20      | 21    | 22  | 23  | 24  | 25   | 26  |   |
|      |                             |     |     |     |     |     |        |        |     |               |     |     |     |                 |     |     |     |      |         |       |     |     |     |      |     |   |
| 27   | 28                          | 29  | 30  | 31  | 32  | 33  | 34     | 35     | 36  | 37            | 38  | 39  | 40  | 41              | 42  | 43  | 44  | 45   | 46      | 47    | 48  | 49  | 50  | 51   | 52  | U |
|      |                             |     |     |     |     | 50  | 60     |        | 62  | 67            |     |     |     | 67              | 60  | 60  | 70  | 74   | - 70    | - 7.7 | 74  | 76  | 76  | - 77 | 70  |   |
| 53   | 54                          | 55  | 56  | 57  | 58  | 59  | 60     | 61     | 62  | 63            | 64  | 65  | 66  | 67              | 68  | 69  | 70  | Π    | 12      | 13    | 74  | 75  | 76  | 11   | 78  |   |
| 79   | 80                          | 81  | 82  | 83  | 84  | 85  | 86     | 87     | 88  | 89            | 90  | 91  | 92  | 93              | 94  | 95  | 96  | 97   | 98      | 99    | 100 | 101 | 102 | 103  | 104 |   |
|      |                             |     |     |     |     |     |        |        |     |               |     |     |     |                 |     |     |     |      |         |       |     |     |     |      |     |   |
| 105  | 106                         | 107 | 108 | 109 | 110 | 111 | 112    | 113    | 114 | 115           | 116 | 117 | 118 | 119             | 120 | 121 | 122 | 123  | 124     | 125   | 126 | 127 | 128 | 129  | 130 |   |
|      |                             |     |     |     |     |     |        |        |     |               |     |     |     |                 |     |     |     |      |         |       |     |     |     |      |     |   |
| 131  | 132                         | 133 | 134 | 135 | 136 | 137 | 138    | 139    | 140 | 141           | 142 | 143 | 144 | 145             | 146 | 147 | 148 | 149  | 150     | 151   | 152 | 153 | 154 | 155  | 156 |   |
|      |                             |     |     |     |     |     |        |        |     |               |     |     |     |                 |     |     |     |      |         |       |     |     |     |      |     | V |
|      |                             |     |     |     |     |     |        |        |     |               |     |     |     |                 |     |     |     |      |         |       |     |     |     |      |     |   |
|      |                             |     |     |     |     |     |        |        |     |               |     |     |     |                 |     |     |     |      |         |       |     |     |     |      |     |   |
|      |                             |     |     |     |     |     |        |        |     |               |     |     |     |                 |     |     |     |      |         |       |     |     |     |      |     |   |
|      |                             |     |     |     |     |     |        |        |     |               |     |     |     |                 |     |     |     |      |         |       |     |     |     |      |     |   |
|      | _                           | _   | _   | _   | _   | _   | _      | _      | _   | _             | _   | _   | _   | _               |     |     |     | 1    |         |       |     |     |     |      |     |   |

DMX footprint of all devices connected to one port should be less than or equal to 512 when attempting Autopatch, otherwise it will fail.

#### **Alert window**

Should the software encounter any issues on the RDM line, such as incorrectly formatted RDM packets or unexpected responses, these will be flagged up in the Alert window. This is intended to prevent unexplainable crashing of software, while providing useful diagnostic information for engineering support.

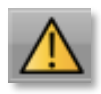

## **Full Screen**

Full screen mode can be toggled with this button.

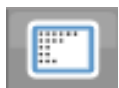

# Troubleshooting

#### I cannot connect to the dongle over Ethernet

- 1. Check that the Ethernet cable is securely connected and that the device has power.
- 2. Some laptops and most desktop computers have an Ethernet "link" (green) and "activity" (yellow/amber) LEDs. Check that the link LED is solidly lit and the activity LED blinks from time to time. If not:
  - Check that the Ethernet adaptor is not disabled in Windows.

Open Control Panel

#### Windows Vista/7

Go to "Network and Sharing Center" or "View network status and tasks" then "Change adaptor settings"

#### Windows XP

Go to "Network Connections"

If the adaptor looks as follows (disabled), double click to enable it.

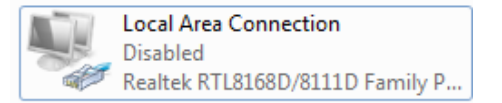

- Replace the Ethernet cable
- 3. Check that the IP address of the dongle and the computer are in the same range. See earlier section on IP Addressing.
- 4. If you are connecting through a switching hub, try to connect the dongle directly to the computer.

### There is no DMX output from the dongle

- 1. Check that the device has power.
- Check that the DMX Source setting of the port is as expected, given the input being fed in and your desired output.

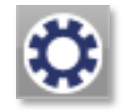

button

This window can be accessed from the while hovering over the port.

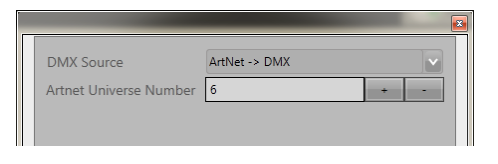

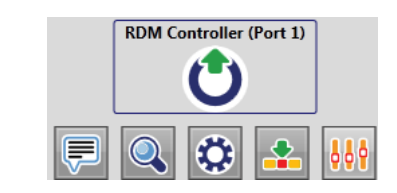

10

Document Revision: 2 Last Modified: 18-JUN-2012 (Pavee Tansirikongkol)

Etherlight Browser is Copyright ©2012 Etherlight Co., Ltd. All rights reserved.

Etherlight Co., Ltd. ("ETHERLIGHT") expressly disclaims any warranty for the Browser software and its related guides ("SOFTWARE PRODUCT"). The SOFTWARE PRODUCT is provided as is without any express or implied warranty of any kind, including but not limited to any warranties of merchantability, noninfringement, or fitness of a particular purpose. ETHERLIGHT does not warrant or assume responsibility for the accuracy or completeness of any information, text, graphics, links or other items contained within the SOFTWARE PRODUCT. In no event shall ETHERLIGHT be liable for any damages (including, without limitation, lost profits, business interruption, or lost information) rising out of 'Authorized Users' use of or inability to use the SOFTWARE PRODUCT.

www.etherlight.com